# 湖北省学校体卫艺工作管理系统

# 运动员报名流程

# 武汉淘师湾网络教育科技股份有限公司 2021年5月

# 1 运动员报名

## 1.1 网站网址

http://twy.e21.cn

## 1.2 进入体卫艺系统

(1) 打开浏览器,输入 <u>http://twy.e21.cn</u> 网址,打开湖北省教育厅体卫艺处 官方网站。

| 学校体育卫生艺<br>XUEXIAO TIVU WEISHENG VISH | 大国防教育网<br>U GUOFANG JIAOYUWANG                                   |                          |                                                                  |                          |
|---------------------------------------|------------------------------------------------------------------|--------------------------|------------------------------------------------------------------|--------------------------|
|                                       | 4頁 卫生健康 乙木教育 当防教育                                                | 教学相长 校園                  | 回足球                                                              |                          |
|                                       | ↓ 通知公告                                                           | MORE>>                   | ⊗ 学校体育                                                           | MORE>>                   |
| A DE ACENTER                          | • 省教育厅关于举办湖北省第七届大学生                                              | 2020-10-19               | • 图 鄂州市吴都小学第十九届学生运动                                              | 2017-12-13               |
|                                       | • 关于参加湖北省青少年校园足球夏令营                                              | 2020-09-08               | • (荆州) 聚力校园足球发展 "荆州经验…                                           | 2017-11-23               |
|                                       | • 省教育厅办公室关于2020年全省青少年                                            | 2020-09-03               | • (荆州) 2017年湖北省中学生校园足球                                           | 2017-11-22               |
|                                       | • 省教育厅办公室关于2020年全省足球特                                            | 2020-09-03               | • [8]钟祥市石牌镇钟堰小学:踩着"风                                             | 2017-09-26               |
|                                       | • 有序推进秋季学期复学复课                                                   | 2020-08-17               | • [8] (神农架林区) 木鱼中心学校课间                                           | 2017-09-25               |
| 弘扬传统文化传承3 1 2 3 4 5                   | • 国务院联防联控机制联络组赴武汉调研                                              | 2020-05-11               | • [图]钟祥市石牌镇钟堰小学:户外自主 学                                           | 2017-09-25               |
| Sector B                              | • 关于持续做好有关工作联防联控打赢疫                                              | 2020-01-31               | • 丹江口: 民间故事村孩子初圆"足球梦"                                            | 2017-09-19               |
| 14/1 11.11:000 4-51-0-77-00           | • 致全省学生及家长的一封信                                                   | 2020-01-31               | • [图]足球文化室建设再现蔡庙小学教育                                             | 2017-09-18               |
| 湖北首子胶体卫之                              | ♀ 卫生健康                                                           | MORE>>                   | ⑦ 艺术教育                                                           | MORE>>                   |
| Z ALL                                 | <ul> <li>图》沙洋县草场幼儿园:多举措开展食</li> <li>图》嵊州崇仁镇防疫站联合学校举行流</li> </ul> | 2017-09-27<br>2017-09-27 | <ul> <li>[8]竹溪实中承办全县"同声诵经典喜</li> <li>应城实小维鹰小队开展"推普"活动</li> </ul> | 2017-10-11<br>2017-09-27 |
|                                       |                                                                  |                          |                                                                  |                          |

图 1-2-1 湖北省教育厅体卫艺处官方网站

(2)点击页面左边"湖北省学校体卫艺工作管理系统"图片,打开湖北省 学校体卫艺工作管理系统。

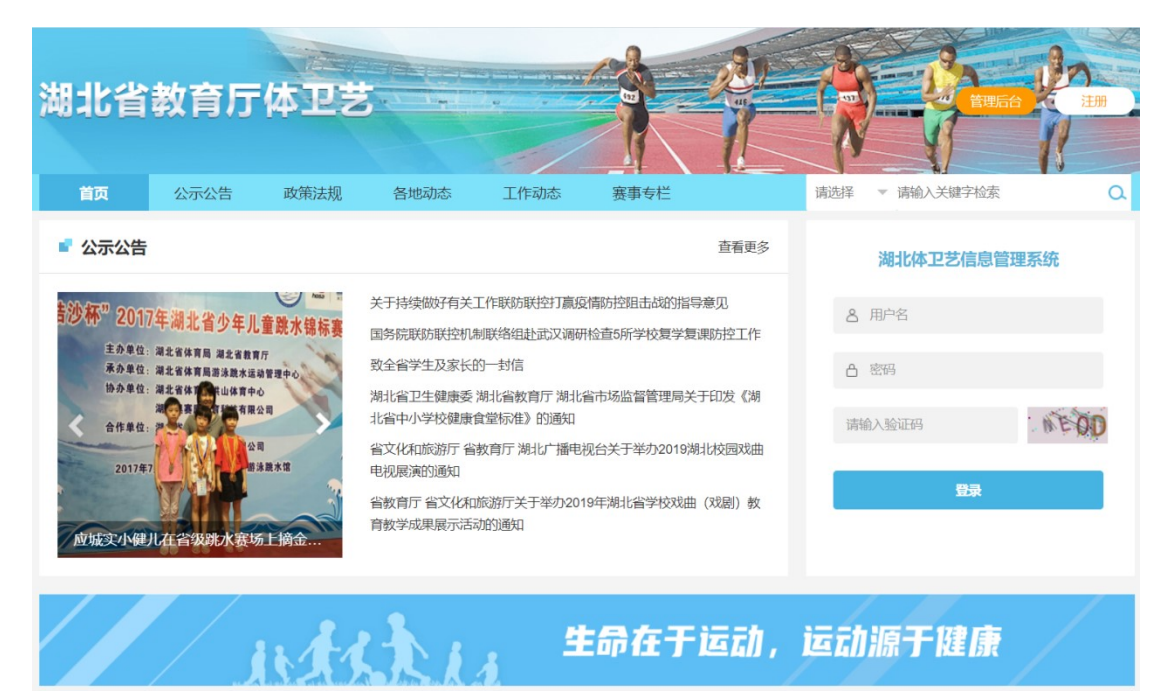

图 1-2-2 湖北省学校体卫艺工作管理系统

## 1.3 完善运动员信息

(1) 点击顶部导航栏"赛事专栏"栏目

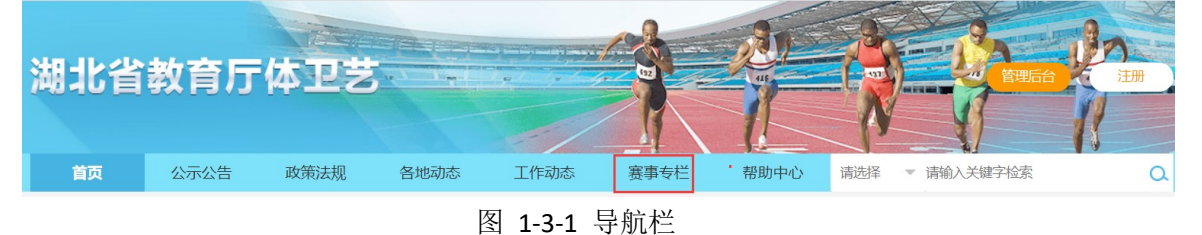

(2) 打开赛事列表页面

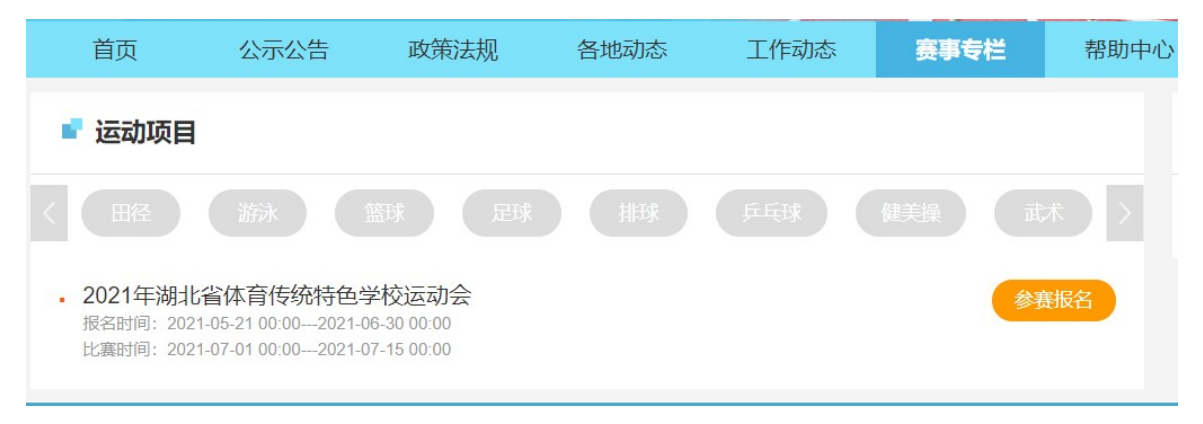

### 图 1-3-2 赛事列表页面

(3)选择要报名参加的比赛,点击赛事后面的"参赛报名"按钮,在弹出的登录框输入国 网学籍号和初始密码(51taoshi)后登录。

PS: 报名参加比赛的,必须为真实的学生,账号为学生真实的国网学籍号。

| 账号密码登录 | 手机动态码登录 | × |
|--------|---------|---|
| 8 用户名  |         |   |
| 合 密码   |         |   |
|        | 忘记密码    |   |
| j      | 登录      |   |
| 立      | 即注册     |   |
|        |         |   |

图 1-3-4 登录窗口

(4)运动员首次登录,需填写运动员信息,才能报名参加比赛,在弹出的提示框中,点击 "是",进入运动员信息完善页面。

| ■ 赛事报名 |                                                                                                    |                      | ■ 赛事活动     | b          |  |
|--------|----------------------------------------------------------------------------------------------------|----------------------|------------|------------|--|
|        | 2021年湖北省体育传统特<br>2021-05-23 00:00 - 2021-                                                                                                    | 2021年湖北省(            | 本育传统特色学校运… | 2021-06-30 |  |
|        |                                                                                                    |                      |            |            |  |
| 姓名:    |                                                                                                    | 信息                   |            |            |  |
| 学籍号:   | And in case of the local division of the local division of the loc | 运动员才能报名比赛, 是否完善运动员信息 |            |            |  |
| 报名项目:  |                                                                                                    | 是否                   |            |            |  |
|        | 游泳项目                                                                                                    |                      |            |            |  |
|        | 蛙泳<br>篮球项目                                                                                                    |                      |            |            |  |
|        |                                                                                                    |                      |            |            |  |
|        | <b>足球坝日</b><br>常规足球 半场足球                                                                                                    |                      |            |            |  |
|        | 排球项目                                                                                                    |                      |            |            |  |
|        | 乒乓球项目                                                                                                    |                      |            |            |  |
|        | 女子单打 男子单打                                                                                                    |                      |            |            |  |

## 图 1-3-5 完善运动员信息

(5)在运动员信息完善页面,上传身份证正反面照片,上传自己的等级证书等信息,如果 没有,可以空着。

| 真实姓名    |                                                                                                    |   |
|---------|----------------------------------------------------------------------------------------------------|---|
| 性别      | <ul> <li>● 男 ○ 女</li> </ul>                                                                                                    |   |
| 民族      | 汉族                                                                                                    |   |
| 运动员等级   | 一级运动员                                                                                                    |   |
| 运动项目    | 游泳项目                                                                                                    | * |
| 身份证     |                                                                                                    |   |
| 身份证照片   | ик жжж<br>и ж жж<br>и щаладеводеводе<br>и щаладеводеводеводе<br>и щаладеводеводеводе<br>и щаладеводеводеводе<br>и щаладеводеводеводе<br>и щаладеводеводеводе<br>и щаладеводеводеводе<br>и щаладеводеводеводе<br>и щаладеводеводеводе<br>и щаладеводеводеводе<br>и щаладеводеводеводеводе<br>и щаладеводеводеводеводе<br>и щаладеводеводеводеводе<br>и щала и до с<br>и щала и до с<br>и ца и до с<br>и щала и до с<br>и ца и до с<br>и ца и |   |
| 扩展信息    |                                                                                                    |   |
| 获得现等级时间 |                                                                                                    |   |
| 等级证书    | 上传证书图片                                                                                                    |   |
|         | 立即提交 重置                                                                                                    |   |

图 1-3-6 完善运动员信息

(6)点击立即提交,等管理员审核通过后,即可报名。

| 湖北省    | 教育厅          | 体卫艺                       |                                    |                            |            | AL<br>L |          | EPE-        | 200 EH     |
|--------|--------------|---------------------------|------------------------------------|----------------------------|------------|---------|----------|-------------|------------|
| 首页     | 公示公告         | 政策法规                      | 各地动态                               | 工作动态                       | 赛事专栏       | 帮助中心    | 请选择      | ▼ 请输入关键字检索  | a          |
| ■ 赛事报名 |              |                           | \k                                 |                            |            |         | ■ 赛事活    | 动           |            |
|        | :            | 2021年湖北省你<br>2021-05-23 0 | 运机<br>体育传统特色学<br>0:00 - 2021-06-30 | 觉信息单核中,请要<br>校运动会<br>00:00 | 序待申核通过后用报会 | 5比赛     | 2021年湖北省 | 省体育传统特色学校运… | 2021-06-30 |
| 姓名:    | 杨            |                           |                                    |                            |            |         |          |             |            |
| 学籍号:   | 4            |                           |                                    |                            |            |         |          |             |            |
| 报名项目:  | 田径项目<br>100米 | 50米 跳                     | 远                                  |                            |            |         |          |             |            |

提交成功后等待后台管理员审核运动员身份之后,即可正常报名。

# 1.4 报名比赛

| 赛事报名  |                                                                                                    |                |
|-------|----------------------------------------------------------------------------------------------------|----------------|
|       | 2021年湖北省体育传统特色。<br>2021-05-23 00:00 - 2021-06-3                                                                                                    | 学校运动会<br>00000 |
| 姓名:   | 杨                                                                                                    |                |
| 学籍号:  | 4                                                                                                    |                |
| 报名项目: | <ul> <li>田径项目</li> <li>100米</li> <li>50米</li> <li>跳远</li> <li>游泳项目</li> <li>蛙泳</li> <li>篮球项目</li> <li>5v5篮球</li> <li>足球项目</li> <li>常规足球</li> <li>半场足球</li> <li>排球项目</li> </ul> |                |
|       | 乒乓球项目         女子单打       男子单打         健美操项目         双杠       自由体操         武术项目                                                                                                 |                |
|       | 取消 确定                                                                                                    |                |

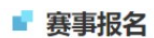

|       | 2021-05-23 00:00 - 2021-06-30 00:00                                                          |    |
|-------|----------------------------------------------------------------------------------------------|----|
| 姓名:   | 杨                                                                                            | h  |
| 学籍号:  | 4                                                                                            | e. |
| 报名项目: | 田径项目<br>2 100米 50米 跳远<br>游泳项目<br>蛙泳  篮球项目   5v5篮球  足球项目   常规足球 半场足球 排球项目 乒乓球项目 乒乓球项目   乒乓球项目 |    |
|       | □ 双杠 自由体操<br>武术项目                                                                            |    |
|       | 取消 确定                                                                                        |    |

2021年湖北省体育传统特色学校运动会 2021-05-23 00:00 - 2021-06-30 00:00

填写报名信息,并提交。

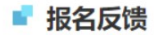

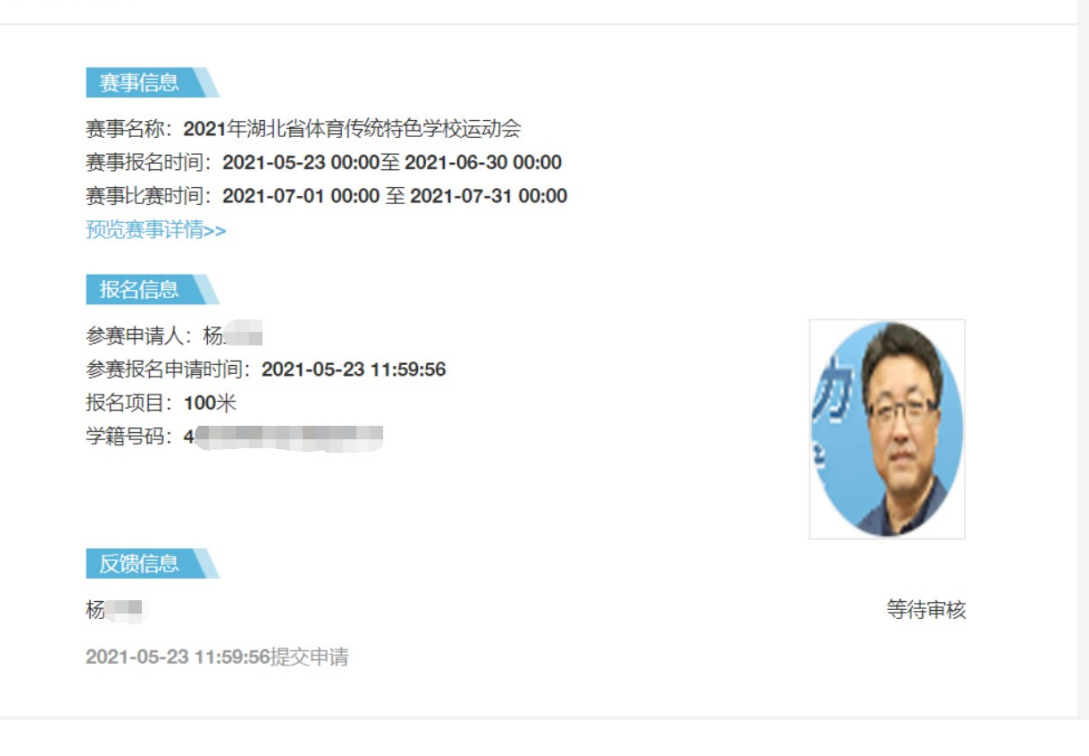

### 审核通过后,运动员登录查看报名反馈。

| ■ 运动项目                                                                                                  |      |
|----------------------------------------------------------------------------------------------------|------|
| く 田 経                                                                                                   | 武大   |
| 2021年湖北省体育传统特色学校运动会<br>报名时间: 2021-05-23 00:002021-06-30 00:00<br>比赛时间: 2021-07-01 00:002021-07-31 00:00 | 报名反馈 |

### ■ 报名反馈

#### 赛事信息

赛事名称: 2021年湖北省体育传统特色学校运动会 赛事报名时间: 2021-05-23 00:00至 2021-06-30 00:00 赛事比赛时间: 2021-07-01 00:00 至 2021-07-31 00:00 预览赛事详情>>

## 报名信息

参赛申请人:杨 参赛报名申请时间:2021-05-23 11:59:56 报名项目:100米 学籍号码:4

![](_page_8_Picture_5.jpeg)

杨

2021-05-23 11:59:56提交申请

![](_page_8_Picture_8.jpeg)

审核结果:已通过

参赛证打印

## 1.5 查看参赛证

赛事专栏 > 2021 年湖北省体育传统特色学校运动会

![](_page_9_Picture_2.jpeg)